# The University of Texas Rio Grande Valley

## **Timecard Status Report (Query) User Guide**

## **Table of Contents**

| Overview <u>2</u>                  |  |
|------------------------------------|--|
| Requesting Access 2                |  |
| Navigating PeopleSoft Query Viewer |  |
| Running Report <u>4</u>            |  |

#### Overview

Report (Query) Name: Timecard\_Status\_Report\_Pending.

This report extracts pending timecard(s) for active employees within the user-selected date range (September 2024 onwards) and includes only those from departments you are authorized to access. The pending statuses are as follows:

- Missing = Not started
- Saved = Started but not Submitted
- Needs Approval = Employee Submitted; Supervisor has not approved it.

To get a list of pending timecards before the September 2024 period, please email the payroll office at payroll@utrgv.edu.

If you would like to verify your current access or request access to additional department(s), please refer to the Requesting Access section, item#3 or #4, for further guidance.

#### **Requesting Access**

Employees with a PeopleSoft Manager Self-Service or Timekeeper role can access this report directly. Others are required to submit an access request for the report and PeopleSoft (PS) Query Viewer.

- Log in to <u>Get Access</u> portal with your UTRGV username and password, following steps outline in this <u>guide</u>.
- In the **Description** field on the portal, enter one of the following request narratives that applies to you.

| No | Request Type                                | Request Narrative                                                    |
|----|---------------------------------------------|----------------------------------------------------------------------|
| 1  | First time user of DS Query Viewer          | Please grant me access to Query Viewer in PeopleSoft and run         |
| 1  | First time user of PS Query Viewer          | Timecard_Status_Report_Pending query.                                |
| 2  | Evisting user of DS Query Viewer            | Please grant me access to run Timecard_Status_Report_Pending         |
| 2  | Existing user of PS Query Viewer            | query.                                                               |
| 3  | Verify user's department access.            | Please advise what department(s) I have access to.                   |
|    |                                             | Please grant me access to the department(s) listed below. Note: user |
| 4  | Request access to additional department (s) | needs to include the department's full name in the access request.   |

### Navigating PeopleSoft Query Viewer

- 1. Login to <u>my.utrgv.edu</u> with your UTRGV username and password.
- 2. PeopleSoft may be found in the Application section of your MyUTRGV Homepage.

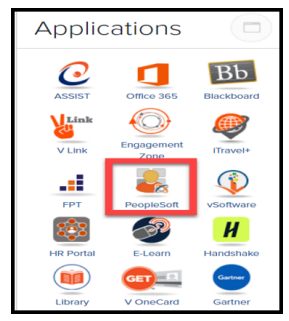

3. Navigate to the NavBar, located at the top right-hand corner of the screen.

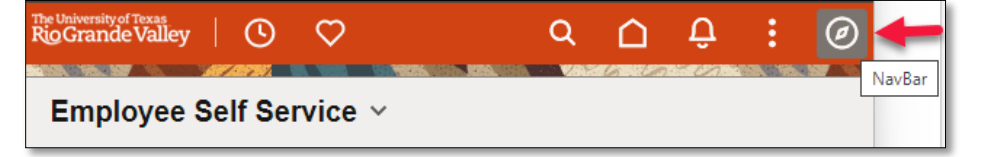

4. Select Menu (a) then HRMS (b) from the populated list.

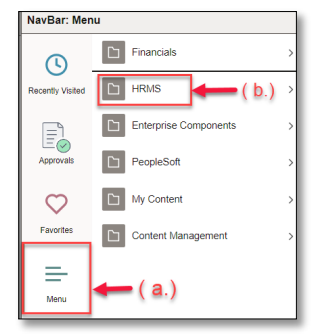

5. Select Reporting Tools (a), then Query (b), and finally Query Viewer (c) to find the report you want to run.

| 0                | Menu                      | NavBar: Mer      | าน              | NavBar: Mer      | าน                            |
|------------------|---------------------------|------------------|-----------------|------------------|-------------------------------|
| Recently Visited | HRMS                      |                  | Menu > HRMS     |                  | Menu > HRMS > Reporting Tools |
|                  | Tax Navigator Interface > | L C              |                 |                  |                               |
| Approvals        | Self Service >            | Recently Visited | Reporting Tools | Recently Visited | Query                         |
| $\bigcirc$       | Manager Self Service >    |                  | 🗅 Query (b)     |                  | 😑 Query Manager               |
| Favorites        | UTZ Customizations >      |                  | Pivot Grid      |                  |                               |
| =                | Reporting Tools (a)       | Approvais        |                 | Approvals        | C )                           |
| Menu             | PeopleTools >             | $\heartsuit$     | Report Manager  | m                | = Schedule Queries            |

#### Running Report

1. Search for query.

Once Query Viewer is open, you will type in Timecard\_Status\_Report\_Pending and hit search.

| Query Viewer                                       |                           |                                   |                                |
|----------------------------------------------------|---------------------------|-----------------------------------|--------------------------------|
|                                                    |                           |                                   | New Window   Help   Personali: |
| Query Viewer<br>Enter any information you have and | click Search. Leave field | s blank for a list of all values. | Timecard_Status_Report_Pending |
| *Search By                                         | Query Name                | begins with                       |                                |
| Search                                             | Advanced Search           | _                                 |                                |

- 2. Select the hyperlink HTML.
  - a. Once you see the query, click on HTML.
  - b. If you can add this query to your favorites, please do so for easier access.

| Query                          |                                |        |        |                |                    |               | < <      | 1-1 of 1 🗸 > >          | View All            |
|--------------------------------|--------------------------------|--------|--------|----------------|--------------------|---------------|----------|-------------------------|---------------------|
| Query Name                     | Description                    | Owner  | Folder | Run to<br>HTML | Run<br>to<br>Excel | Run to<br>XML | Schedule | Definitional References | Add to<br>Favorites |
| TIMECARD_STATUS_REPORT_PENDING | TIMECARD_STATUS_REPORT_PENDING | Public | RAM    | HTML           | Excel              | XML           | Schedule | Lookup References       | Favorite            |

- 3. Enter report parameter.
  - a. Only the \*Start Date and \*End Date are required.
  - b. Leave all other parameter fields blank unless you want to narrow the search results. If no additional parameters are required, skip this section, and proceed to section 4: Run Report.

| Employee ID       | Q          |
|-------------------|------------|
| *Start Date       | 09/01/2024 |
| *End Date         | 81         |
| Unit              | 0          |
| Dept ID           | Q          |
| Exclude Workgroup | Q          |
| Include Workgroup | Q          |
| View Results      |            |

- i. Employee ID: Enter only if running for a specific employee.
- ii. \*Start Date:
  - Timecard period start date.
  - It's defaulted to 09/01/2024. You can edit dates only from this date onward.
- iii. \*End Date: Timecard period end date.
- iv. Unit: Leave blank (For the Payroll & Tax Compliance office used only).

- v. Dept ID: Enter only if running for a specific department.
- vi. Exclude Workgroup: To get a list of salaried pending timecard(s) only, select RGVHOURLY (to exclude hourly) using the magnifying glass. Otherwise, leave it blank.

| Employee ID       | Q           |
|-------------------|-------------|
| *Start Date       | 09/01/2024  |
| *End Date         | 09/30/2024  |
| Unit              | Q           |
| Dept ID           | Q           |
| Exclude Workgroup | RGVHOURLY Q |
| Include Workgroup | Q           |
| View Results      |             |

vii. Include Work group: To get a list of wages/hourly pending timecard (s), select RGVHOURLY using the magnifying glass. Otherwise, leave it blank.

| Employee ID       | C            |
|-------------------|--------------|
| *Start Date       | 09/01/2024   |
| *End Date         | 09/15/2024 🛐 |
| Unit              | Q            |
| Dept ID           | Q            |
| Exclude Workgroup | Q            |
| Include Workgroup |              |
| View Results      |              |

- 4. Run Report
  - After entering the parameters (a), selecting View Results (b), the pending timecard data will be extracted and displayed (c).
  - You can download the results as an Excel spreadsheet (d).

|       | CARD_S        | TATUS     | _REPOR           | T_PENDIN                                | IG                  |                      |                       |         |                             |               |                                                               |               |                  |                   |             |
|-------|---------------|-----------|------------------|-----------------------------------------|---------------------|----------------------|-----------------------|---------|-----------------------------|---------------|---------------------------------------------------------------|---------------|------------------|-------------------|-------------|
|       | Employee I    | D         |                  | Q                                       |                     |                      |                       |         |                             |               |                                                               |               |                  |                   |             |
|       | *Start Da     | te 09/01  | /2024 🛐          |                                         |                     |                      |                       |         |                             |               |                                                               |               |                  |                   |             |
|       | *End Da       | te 09/30  | /2024 🛐          |                                         |                     |                      |                       |         |                             |               |                                                               |               |                  |                   |             |
|       | Ur            | nit       | Q                |                                         | _(                  | a)                   |                       |         |                             |               |                                                               |               |                  |                   |             |
|       | Dept I        | D         |                  | 2                                       | _ (                 | ς,                   |                       |         |                             |               |                                                               |               |                  |                   |             |
| Exclu | de Workarou   | ID RGVI   | HOURLY           |                                         |                     |                      |                       |         |                             |               |                                                               |               |                  |                   |             |
| Inclu | de Workarou   | in        |                  |                                         |                     |                      |                       |         |                             |               |                                                               |               |                  |                   |             |
| View  | Results       |           | (b)              |                                         |                     |                      |                       |         |                             |               |                                                               |               |                  |                   |             |
| Deur  | aload rooults | in . Fr   |                  | Chaol COV                               | Tout                | ile M                | 41 Eile (47 bb        | N.      | (d)                         |               |                                                               |               |                  |                   |             |
| Dow   | nioad results | sin. Ex   | cer Spread       | Sheet CSV                               | Text F              | nie An               | ИСНІЕ (17КС           |         | -(u)                        |               |                                                               |               |                  |                   |             |
| view  | All           |           |                  |                                         |                     |                      |                       |         |                             |               |                                                               |               |                  |                   |             |
| Row   | E 110         | E and a l |                  |                                         |                     |                      |                       |         |                             |               |                                                               |               |                  |                   |             |
| NOW   | EmpLID        | Record    | Employee<br>Name | FLSA<br>Status                          | Empl<br>Class       | Job<br>Code          | Workgroup             | Dept ID | Dep                         | Unit          | Division                                                      | Reports<br>To | Supervisor<br>ID | Superviso<br>Name |             |
| 1     | Empl ID       | Record    | Employee<br>Name | FLSA<br>Status                          | Empl<br>Class<br>CL | Job<br>Code<br>16345 | Workgroup             | Dept ID | Dep<br>University<br>Police | Unit<br>UTR04 | Division<br>Div<br>Finance<br>&                               | Reports<br>To | Supervisor<br>ID | Superviso<br>Name |             |
| 1     | Empl ID       | Record    | Employee<br>Name | FLSA<br>Status<br>Salaried<br>Nonexempt | Empl<br>Class<br>CL | Job<br>Code<br>16345 | Workgroup             | Dept ID | Dep<br>University<br>Police | Unit          | Division<br>Div<br>Finance<br>&<br>Business<br>Affairs        | Reports<br>To | Supervisor<br>ID | Superviso<br>Name | - ( c       |
| 1     | EmplID        | Record    | Employee<br>Name | FLSA<br>Status<br>Salaried<br>Nonexempt | Empl<br>Class<br>CL | Job<br>Code<br>16345 | Workgroup<br>RGVNONEX | Dept ID | Dep<br>University<br>Police | Unit<br>UTR04 | Division<br>Div<br>Finance<br>&<br>Business<br>Affairs<br>Div | Reports<br>To | Supervisor<br>ID | Superviso<br>Name | <b></b> ( c |